# 數位櫃臺系統

# 網站功能介紹

版本 2.0

中華民國一一二年五月

|    |         | 目      | 錄    |       |
|----|---------|--------|------|-------|
| 壹、 | 首頁介紹    |        | <br> | - 3 - |
| _  | -、 系統網站 | ታ      | <br> | 3 -   |
| 貳、 | 數位櫃臺以   | 7能項目說明 | <br> | - 3 - |
| _  | -、 首頁各項 | 頁功能    | <br> | 3 -   |
|    | (-) 、   | 系統登入   | <br> | 3 -   |
|    | (二)、    | 下載專區   | <br> | 5 -   |
|    | (三)、    | 使用手册   | <br> | 5 -   |
|    | (四)、    | 相關連結   | <br> | 5 -   |
|    | (五)、    | 最新消息   | <br> | 6 -   |
|    | (六)、    | 系統公告   | <br> | 6 -   |
|    | (セ)、    | 功能連結   | <br> | 7 -   |

## 壹、 首頁介紹

#### 一、 系統網站

內政部地政司數位櫃臺:<u>https://dc.land.moi.gov.tw</u>

### 貳、 數位櫃臺功能項目說明

本系統提供「網路申辦案件」、「線上支付規費」、「線上聲明登錄」、「地籍異動即時通」、 「申請(解除)住址隱匿」、「MyData 查驗」、「地政案件辦理情形查詢」、「人工登記簿 謄本(第二類)」與「臨櫃申請書產製」功能,本手冊僅就「網站功能介紹」做說明。

### 一、 首頁各項功能

(一)、 系統登入

需以自然人憑證/工商憑證/機關憑證登錄本系統。

- 第一次使用請點選「下載專區」,進行憑證登錄元件安裝,詳細安裝方式,請 參考「客戶端簽章元件安裝手冊」。
- 安裝完成後,若為自然人與公司,請點選「自然人憑證/工商憑證」選項登入。
   輸入「自然人憑證/工商憑證」統一編號與PinCode後,點選「登入」,即可開始使用本系統。

| 中華民國<br>内政部 他 政司<br>Dept of Land Administration, M. O. I. | 數位櫃臺                  | 首頁 | 系統登入 | 字級:小 <u>預設</u><br>下載專區 | 大 🏾 🏝 訪習<br>使用手冊 | 客人灾: <b>85604</b><br>相關連結 |
|-----------------------------------------------------------|-----------------------|----|------|------------------------|------------------|---------------------------|
|                                                           | 登入                    |    |      |                        |                  |                           |
|                                                           | ● 自然人憑證 / 工商憑證 ○ 機關憑證 |    |      |                        |                  |                           |
| 統一編號<br>PinCode                                           |                       |    |      |                        |                  |                           |
|                                                           | 登入                    |    |      |                        |                  |                           |

 若為政府機關單位使用,請點選「機關憑證」選項,於統一編號裡輸入「管理 機關統一編號」,PinCode輸入機關憑證密碼後,點選「登入」。
 注意:「管理機關統一編號」需輸入正確,以利後續查詢案件時,方能查到符 合屬於自己案件資料。

| 中 <sup>華民國</sup> 地政司<br>Popt of Land Administration, M. O. I. | 數位櫃臺             | 首頁    | 系統登入    | 字級 : 小 <u>預記</u><br>下載專區 | 大 ▲ 訪報<br>使用手冊 | 客人灾: <b>85604</b><br>相關連結 |
|---------------------------------------------------------------|------------------|-------|---------|--------------------------|----------------|---------------------------|
|                                                               |                  |       |         |                          |                |                           |
|                                                               | 登入               |       |         |                          |                |                           |
|                                                               | ○ 自然人憑證 / 工商憑證 🧕 | 機關憑證  |         |                          |                |                           |
|                                                               | 統一編號             | (土地登記 | )管理機關統- | -編號                      |                |                           |
|                                                               | PinCode          |       |         |                          |                |                           |
|                                                               | 登入               |       |         |                          |                |                           |
|                                                               |                  |       |         |                          |                |                           |

## 4. 輸入正確,即導入「數位櫃臺」操作頁面。

| 中 <sup>華民國</sup><br>內政部<br>Dept of Land Ac                         | 也政司<br>dministration, M. O. I. | 數位櫃臺              | 字級: 小 <u>預設</u> 大<br>首頁   糸統登出 | 】 測試自然人1 下載專區 使用手冊 | ▲ 訪客人次:<br>相關連結 |
|--------------------------------------------------------------------|--------------------------------|-------------------|--------------------------------|--------------------|-----------------|
| <ul> <li>→ 網路申辦案件</li> <li>● 申辦作業</li> </ul>                       | <mark>最新消息</mark>   系          | 統公告               |                                |                    |                 |
| <ul> <li>查詢作業</li> <li>取消送件</li> </ul>                             | ➡2020/2/12                     | 地政數位櫃臺網站(含線上<br>用 | 聲明功能)109年3月2日啟                 | 地政數位櫃臺網站自109       | 詳全文             |
| <ul> <li>連件維護作業</li> <li>→ 線上聲明登錄</li> </ul>                       |                                |                   |                                |                    |                 |
| <ul> <li>登録作業</li> <li>查詢作業</li> <li>         取迷較明     </li> </ul> |                                |                   |                                |                    |                 |
| <ul> <li>取消聲明</li> <li>線上支付規費</li> <li>支付作業</li> </ul>             |                                |                   |                                |                    |                 |
| <ul> <li>● 查詢作業</li> <li>● 地政案件辦理情形</li> </ul>                     |                                |                   |                                |                    |                 |
| ● 查詢作業                                                             |                                |                   |                                |                    |                 |

 若已登入本系統,於首頁區欲再次進入「數位櫃臺」登錄畫面,可點選右下方 「數位櫃臺登錄系統」選項,即可再次進入。

| 中華民國<br>内政部<br>地政<br>Dept of Land Administration, M. | 司 數位櫃臺         | 首頁 系統登入 下載專               | 字級:小 <u>預設</u> 大 ♀♀ 訪<br>I區 使用手冊 相關連結 | 客人灾: 34059 |
|------------------------------------------------------|----------------|---------------------------|---------------------------------------|------------|
|                                                      |                | 我的財產Dat                   | o 内政部                                 |            |
| <mark>最新湖息</mark> ≸<br>→2020/8/20                    | 统公告<br>客戶端簽章元件 | <b>夕后供驾客</b> 二件/2020 **** | 功能連結                                  |            |
|                                                      |                | 各产师贼单儿件(2020 <u>…#王X</u>  | - 製山植量 迎以系                            | 件甲硼進度      |
|                                                      |                | 又重用_ 02031行(小量量加加一量       |                                       |            |

# (二)、 下載專區

| <sup>中華民國</sup> 地政司<br>內政部地政司<br>Dept of Land Administration, M. O. I. | 數位櫃臺                                         | 首頁                              | 系統登入                            | 下載專區                   | 字級: 小 <u>預</u> 罰<br>使用手冊 | ■大<br>相關連結 | 🗳 訪客人次: 28221 |  |
|------------------------------------------------------------------------|----------------------------------------------|---------------------------------|---------------------------------|------------------------|--------------------------|------------|---------------|--|
|                                                                        |                                              |                                 | Т                               | 「載專區                   |                          |            |               |  |
|                                                                        | <u>客戶端簽章元件</u><br>客戶端簽章元件(2020.03.11.1354版本) |                                 |                                 |                        |                          |            |               |  |
|                                                                        | win7 32位元Hi<br>最新版本的HiCOS Cli                | <mark>COS 3.(</mark><br>ent講至「相 | ).1.4安裝/<br><sub>關連結」下載</sub> · | <u>反本</u><br>· 若您的作業系統 | 充為win7 32位元              | 5,請下載此)    | 版本安裝。         |  |

提供本系統使用相關元件安裝檔下載區。

(三)、 使用手册

提供本系相關操作手册電子檔下載區。

| 中華民國 地政司<br>內政部 地政司<br>Dept of Land Administration, M. O. I. | 數位櫃臺                                                  | 當圓 | 系統登入 | 字級:小 <u>預設</u> 大<br>下載專區 (1 | ▲ 訪客人次: 1530392 用手冊 相關連結 |
|--------------------------------------------------------------|-------------------------------------------------------|----|------|-----------------------------|--------------------------|
|                                                              | 使用手冊                                                  | k  |      |                             |                          |
|                                                              | 整戶端簽章元件安裝手冊<br>第一次使用需安裝客戶施簽章元件,数學影片講參者「相關連結」專區        |    |      |                             |                          |
|                                                              | 數位櫃臺-網站功能介紹<br>數位櫃臺-網站功能介紹                            |    |      |                             |                          |
|                                                              | 數位積臺-網路申辦案件操作手冊<br>全程及非全程網路申辦案件系統律作說明,數學影片請參考「相關連結」專區 |    |      |                             |                          |

(四)、 相關連結

提供本系相關網站連結。

| 中華民國 地政司<br>内政部 地政司<br>Dept of Land Administration, M. O. L | 數位櫃臺                    | 首頁 系統]                                 | 2人 下載専區 | 字級:小 <u>預設</u> 大<br>使用手冊 相關連續 | 🖴 訪客人次: 28221<br>店 |
|-------------------------------------------------------------|-------------------------|----------------------------------------|---------|-------------------------------|--------------------|
|                                                             |                         |                                        | 相關連結    |                               |                    |
|                                                             | · 中華民國內政<br>中華民國內政部地國   | <u>女部地政司</u><br><sup>取司中華民國內政部地政</sup> | 司       |                               |                    |
|                                                             | 全國地政電子<br>提供民眾在家可以目     | 子 <u>謄本</u><br>申領全省的地政電子謄本             |         |                               |                    |
|                                                             | 数日<br>地政士査詢系<br>地政士資訊系統 | <u>終統</u>                              |         |                               |                    |
|                                                             | 御<br>律師查詢系統<br>律師查詢系統   |                                        |         |                               |                    |

# (五)、 最新消息

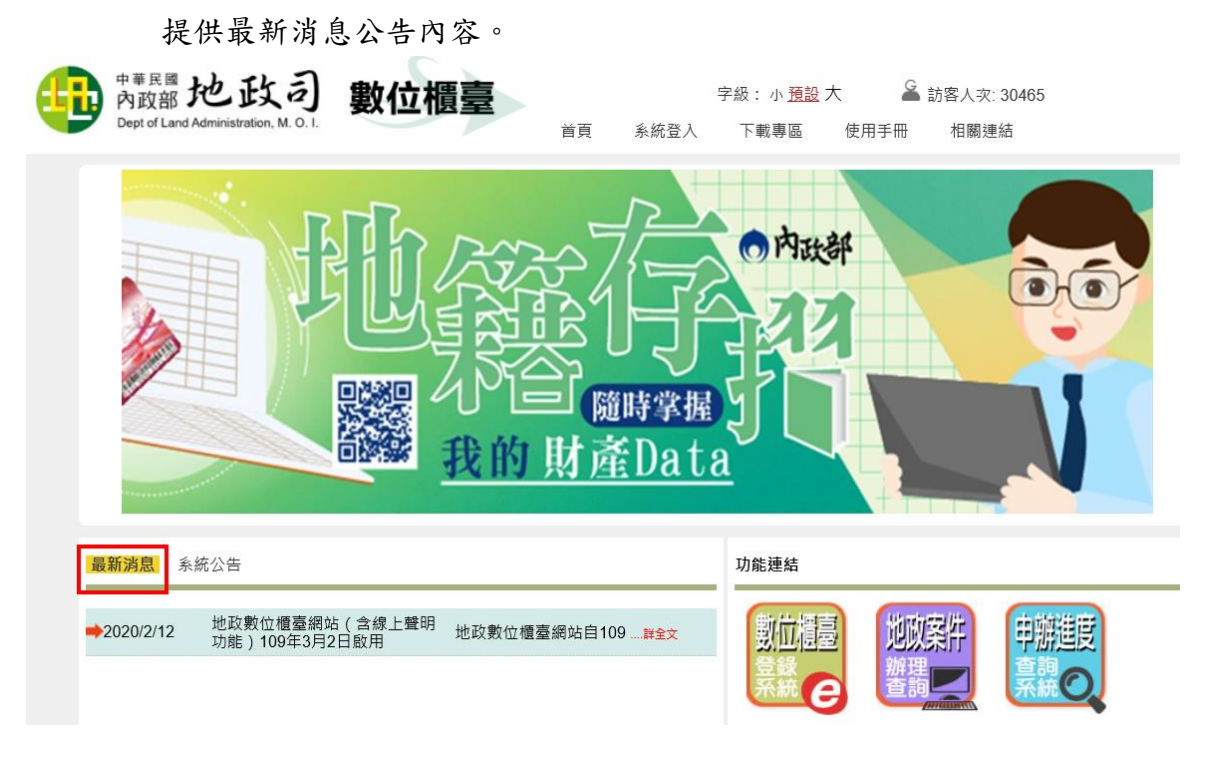

(六)、 系統公告

提供系統要進行維護公告內容。

|    | <sup>中華民國</sup><br>內政部<br>Dept of Land A | 也政司<br>dministration, M. O. I. | 數位櫃臺 | 首頁       | 宇<br>系統登入   | ≅級:小 <u>預設</u> 大<br>下載專區 使 | 🗳 訪客人次<br>第月手冊 相關連 | : 30465<br><sup>但結</sup> |  |
|----|------------------------------------------|--------------------------------|------|----------|-------------|----------------------------|--------------------|--------------------------|--|
|    |                                          |                                |      |          | 時掌握<br>Data | o 内政部                      |                    | N                        |  |
| 最  | 新消息                                      | 充公告                            |      |          |             | 功能連結                       |                    |                          |  |
| ⇒2 | 2020/8/26                                | 系統維護公告                         | 系統訂於 | 109年9月1日 | 詳全文         | 製位櫃臺                       | 地政案件               | 申辦進度                     |  |
|    |                                          |                                |      |          |             | 登録                         | 辦理                 | 査詞の                      |  |

# (七)、 功能連結

| <sup>中華民國</sup> 地政司<br>内政部 地政司<br>Dept of Land Administration, M. O. | 數位櫃臺    | 首頁 系統登入        | 字級:小 <u>預設</u> 大<br>下載專區 使用手冊 | 🗳 訪客人次: 34059<br>相關連結 |          |
|----------------------------------------------------------------------|---------|----------------|-------------------------------|-----------------------|----------|
|                                                                      |         | の行動で           | の内政部<br>学展<br>Data            |                       |          |
| 最新消息   系統2                                                           | 送告      |                | 功能連結                          |                       |          |
| <mark>⇒</mark> 2020/8/20 ≆                                           | 客戶端簽章元件 | 客戶端簽章元件(2020≱金 |                               | 地政案件<br>響器            |          |
|                                                                      |         |                | NyData<br>授權<br>查驗            |                       |          |
|                                                                      |         |                | 律師<br>豪親 🗣                    |                       | 50<br>10 |

### 1. 數位櫃臺

系統登入後回到首頁,要使用申辦案件或線上聲明登錄等功能,可點選此選項。

| 中華民國<br>內政部<br>Dept of Land Ad               | 也政司 <b>數位櫃臺</b>    | 首頁 | 系統登出 | 字級: 小 <u>預</u><br>下載專區 | 월大 ▲ 注<br>使用手冊 | 則試自然人1<br>相關連結 |  |
|----------------------------------------------|--------------------|----|------|------------------------|----------------|----------------|--|
| <ul> <li>● 網路申辦案件</li> <li>● 申辦作業</li> </ul> | <b>最新消息</b>   系統公告 |    |      |                        |                |                |  |
| <ul> <li>查詢作業</li> </ul>                     |                    |    |      |                        |                |                |  |
| <ul> <li>取消运件</li> <li>連件維護作業</li> </ul>     |                    |    |      |                        |                |                |  |
| ─ 線上聲明登錄 ● 登稿作業                              |                    |    |      |                        |                |                |  |
| <ul> <li>● 查詢作業</li> </ul>                   |                    |    |      |                        |                |                |  |
| <ul> <li>取消聲明</li> <li>線上支付規費</li> </ul>     |                    |    |      |                        |                |                |  |

2. 地政案件辦理查詢

此功能可查詢全國各縣市「登記案件」與「複丈/測量案件」各收件年字號的 案件辦理情形。

詳細的操作,請參考「地政案件辦理情形查詢」手册。

| 全國地政案件辦理情形查詢        |                                                                                       |  |  |  |  |  |
|---------------------|---------------------------------------------------------------------------------------|--|--|--|--|--|
| 查詢類別:               | ●登記案件 ○複丈/測量案件                                                                        |  |  |  |  |  |
| 收件字類別:              | ●本所(含同縣市跨所) ○ 跨縣市                                                                     |  |  |  |  |  |
| 案件受理機關: 請選擇 🗸 請選擇 🗸 | 資料管轄機關: 請選擇 🗸 請選擇 🗸                                                                   |  |  |  |  |  |
| 收件年字號:              | 年 請選擇 ✔ 字 號                                                                           |  |  |  |  |  |
| 驗證碼:                | <ul> <li>         になります。         は、日本の日本の日本の日本の日本の日本の日本の日本の日本の日本の日本の日本の日本の日</li></ul> |  |  |  |  |  |
| <u>ă</u>            | ·<br>韵                                                                                |  |  |  |  |  |

### 3. 申辦進度

提供送件人無需登入,即可查詢已於本系統送件之案件辦理進度。 輸入網路申辦流水號後,即可查看目前案件於地政事務所辦理進度。

|                                       | <sup>中華民國</sup> 地政司<br>內政部 地政司<br>Dept of Land Administration, M. O. I. | 數位相  | 匱臺   | 首頁   | 字級: 小<br>系統登入 | 1 <u>預設</u> 大<br>下載專區 | ▲ 訪客人次<br>使用手冊 | :: 1143<br>相關連結 |            |  |  |  |
|---------------------------------------|-------------------------------------------------------------------------|------|------|------|---------------|-----------------------|----------------|-----------------|------------|--|--|--|
| 申辦進度查詢                                |                                                                         |      |      |      |               |                       |                |                 |            |  |  |  |
| ///////////////////////////////////// |                                                                         |      |      |      |               |                       |                |                 |            |  |  |  |
| 申請日期                                  | 網路申辦流水號                                                                 | 案件類別 | 申請原因 | 申請進度 | 資料管轄機關        |                       | 收件年字號          |                 | 案件辦理情<br>形 |  |  |  |
|                                       |                                                                         |      |      |      |               |                       |                |                 |            |  |  |  |
|                                       |                                                                         |      |      |      |               |                       |                |                 |            |  |  |  |

### 4. 全國地政電子謄本

提供連結至「全國地政電子謄本系統」網站,該系統詳細操作,請參考其所提供之使用手冊。

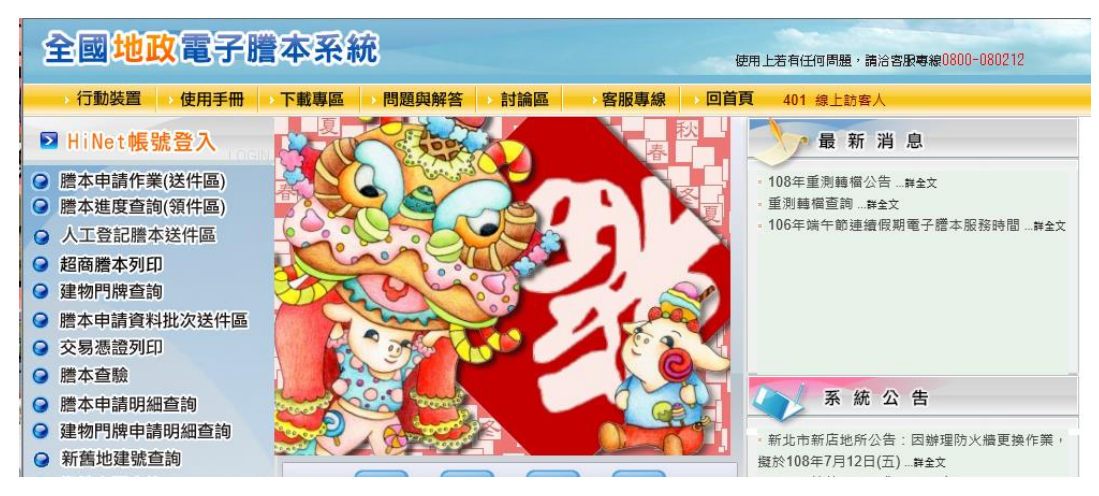

5. 地政士查詢系統

提供連結至內政部地政司「地政士資訊系統」網站。

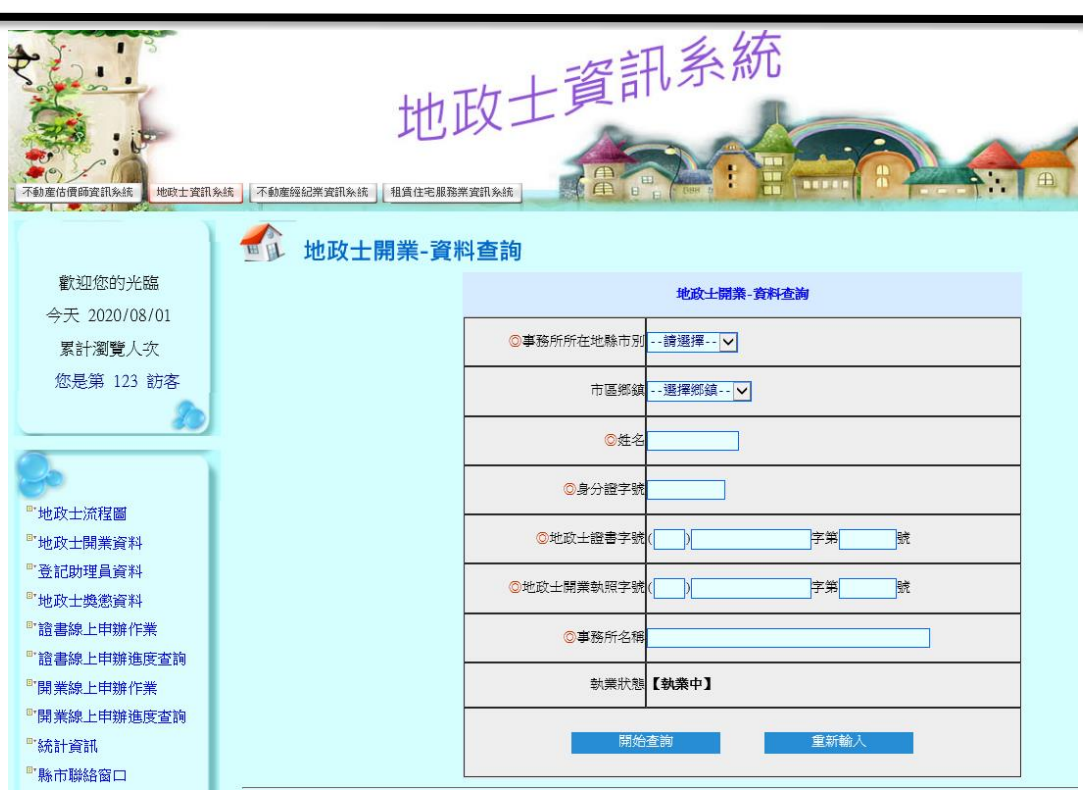

### 6. 律師查詢系統

提供連結至法務部「律師查詢系統」網站。

| 😳 法務部律師查詢系                                                                                             | 律師查詢                                                                                                    | 律師公會資訊                           | 律師懲戒決議書                                      |                               |
|----------------------------------------------------------------------------------------------------|----------------------------------------------------------------------------------------------------|----------------------------------|----------------------------------------------|-------------------------------|
|                                                                                                    |                                                                                                    |                                  |                                              |                               |
| 律師查詢                                                                                                   | 律師公會會員名單查詢                                                                                                    | 律師證書區塊鏈驗證                        |                                              | 連驗證                           |
| <ul> <li>○ 可輸入律師姓名、身<br/>地友同説別 分響協工</li> <li>①<br/>檢索注意<br/>事項</li> <li>②<br/>避任律師<br/>注意事項</li> </ul> | 分證字號、律師證書字號<br>「律師」檢索注意事項<br>- 、本系統僅提供民國38年以後之律師基本資料<br>二、本系統同時提供「律師姓名」、「身分證字<br>格,區隔檢索字詞)與分欄檢案功能。<br>三、建議您在輸入檢索字詞前,可参考「檢案詞<br>四、若您認為查詢結果有誤或有其他疑問,講洽<br>2322)詢問,以確保您的權益。 | 。<br>號」或「證書<br>說明」盡量輪<br>本部檢察司承( | 2尋<br>字號」之單欄檢素(<br>入完整資料,以積導<br>辦人(電話02-2191 | 調使用半型空白<br>■直得所需資料・<br>0189分機 |